# Public Access to Court Electronic Records

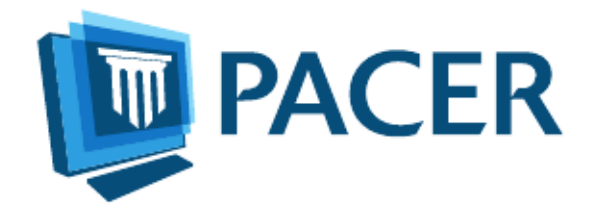

PACER User Manual for CM/ECF Courts Updated: June 2019 pacer.gov

# Contents

| Quick Start                                         | 3  |
|-----------------------------------------------------|----|
| Overview                                            | 3  |
| PACER Policies and Procedures                       | 3  |
| Introduction to PACER                               | 4  |
| PACER Registration                                  | 6  |
| Manage My Account                                   | 10 |
| PACER Administrative Account                        | 11 |
| PACER Case Locator                                  | 11 |
| CM/ECF and PACER                                    | 11 |
| U.S. District Courts (Civil or Criminal) for CM/ECF | 13 |
| U.S. Bankruptcy Courts for CM/ECF                   | 16 |
| Appellate Courts CM/ECF                             | 18 |

## Quick Start

- 1. To create a PACER account, go to pacer.gov and click Register.
- 2. To search for a case, go to pacer.gov and click Case Search Sign In.
  - a. If you know the location of the case, select the court from the **Where would you like to go** dropdown list. Once logged in, click **Query** on the top left. For a business, enter the company name in the **Last Name** field.
  - b. If you do not know the location of a case, you can search a broad range of courts using the PACER Case Locator at <u>pcl.uscourts.gov</u>.
- 3. If you access a **Docket Report** and do not see a link for the docket entry number or an icon next to the docket entry, you must order the documents from the court clerk's office.

# **Overview**

This manual provides a detailed description of PACER and CM/ECF, and how they both work. CM/ECF allows all appellate, district, and bankruptcy courts to accept filings and provides access to filed documents.

## **PACER** Features and Benefits

- Twenty-four-hour access to case file documents
- Ability to download and print court documents remotely
- Simultaneous access to case files by multiple parties
- Expanded search and reporting capabilities

## **CM/ECF** Features and Benefits

- Ability to file documents/pleadings electronically with the court
- Automatic email notices of case activity for parties in a case
- No delays or added expenses associated with mail or courier services
- Instant access that allows easier case tracking
- Less physical storage space and document processing times
- Secure and reliable
- Immediately updated and available court dockets

# PACER Policies and Procedures

You can find a description of PACER's policies and procedures here: pacer.gov/documents/pacer\_policy.pdf. If you have questions, contact the PACER Service Center (PSC) at (800) 676-6856 or pacer@psc.uscourts.gov.

Significant changes to policies and procedures will be posted on the PACER site. You should check regularly for changes, as the account holder automatically agrees to them after posting.

## Introduction to PACER

Public Access to Court Electronic Records (PACER) allows users to view, print, or download current and recently closed federal cases. If a document is not available through PACER, you may need to contact the court.

#### Fees

The PSC does not receive appropriations from the federal government to provide electronic public access services. Instead, Congress directed the Judiciary to fund PACER through user fees. As a result, all registered agencies and individuals are charged \$0.10 per page for PACER searches. This includes searches that yield no matches. In addition, audio files generate a \$2.40 per-file charge.

PACER counts billable pages in three ways:

- 1. For an html-formatted report, a formula determines the number of pages.
- 2. For a PDF, the actual number of pages is counted.
- 3. On the PACER Case Locator (PCL), 54 lines are counted as one billable page.

**NOTE:** If you accrue less than \$15 of charges in a quarter, fees are waived for that period.

For printed report data from CM/ECF, the print job will not always match the number of pages billed, as settings may vary. All users are charged equally for the same information regardless of settings or printer configurations.

The per-page charge applies whether pages are printed, viewed, or downloaded. The charge for any single document is capped at \$3, or 30 pages. In CM/ECF, most reports obtained through the Reports menu are not case-specific and are not capped at 30 pages.

**NOTE:** The 30-page cap does not apply to transcripts of federal court proceedings, new case reports, or other non-case-specific reports or searches.

Each court site provides a transaction receipt and options to review billing history. To review transactions from all courts, log in to Manage My Account at pacer.gov and click the View Detailed Transactions option under the Usage tab.

#### Dockets, Case Reports, and Search Results

Docket reports are generated with the number of pages for a docket sheet before the document is reformatted as a webpage.

Billable pages for docket reports, case reports, and search results are calculated using a formula based on the number of bytes extracted (4,320 bytes = 1 billable page).

**NOTE:** Docket reports are capped at 30 pages; however, use caution when running case reports, as they are not capped at 30 pages.

## Images

PACER websites offer images of documents filed. Images are billed according to the number of pages in PDFs (1 PDF page = 1 billable page).

#### Usage and Billing

To review PACER usage and billing history on your account:

- 1) Go to pacer.gov and log in to Manage My Account.
- 2) Click the **Usage** tab and select the **View Detailed Transactions** option and search using a number of options, including date, court, and client code.

| LING HISTORY                                                                       | Acc<br>Use<br>Acc                                                                                                    | Int Number 4299141 are tester/2015 Int Balance \$0.00 Active Upgraded PACER Account |
|------------------------------------------------------------------------------------|----------------------------------------------------------------------------------------------------|-------------------------------------------------------------------------------------|
| Illing<br>IMPORTANT: While you<br>month to obtain comp<br>will ensure that you rea | in may currently access reaktive baneactions, we recommend that you wait until after the<br>test billing deals for the previous month (e.g., wait until Nov 18 to access billing deals for<br>each an accurate burg. | bot me     covery This     // Statement of Account     // Statement of Account      |
| ser                                                                                | tester2015                                                                                                    |                                                                                     |
| ate                                                                                | Wed, Jul 27 10:16:12 2016                                                                                                    |                                                                                     |
| ourt                                                                               | All Courts                                                                                                    |                                                                                     |
| lient Code                                                                         |                                                                                                    |                                                                                     |
| ate Range                                                                          | 07/27/2016 to 07/27/2016 This Month<br>Last Month<br>This Quarter<br>Last Quarter                                                                                                    |                                                                                     |
| ort Order                                                                          | Transaction Date                                                                                                    |                                                                                     |
| ransaction Type                                                                    | Billable                                                                                                    |                                                                                     |
|                                                                                    | Exempt                                                                                                    |                                                                                     |
|                                                                                    | Summary                                                                                                    |                                                                                     |
| ptions                                                                             |                                                                                                    |                                                                                     |
| ptions                                                                             | Summary Details                                                                                                    |                                                                                     |

The PSC bills quarterly and sends a statement by mail or a notice of billing by email, depending on your account preference. Fees are waived when usage is less than \$15 for the quarter. If you use a client code to track client-specific charges, it will appears in the detailed transaction history. The client code will not appear unless it is entered during the transaction.

Online payments can be made at pacer.gov (under Manage My Account), or by calling the PSC at (800) 676-6856 and using VISA, MasterCard, Discover, or American Express.

If you pay by check, please include your account number to ensure payment is posted to the correct account. Send checks to: U.S. Courts: PACER P.O. Box 5208 Portland, OR 97208-5208

#### **Billing Errors**

If you think there is an error on your bill, you must submit the <u>Credit Request Form</u>. Requests may also be faxed to the PACER Service Center at **(210) 301-6441**.

Never include your password with any correspondence. A PSC representative will contact you during the review process.

## PACER Registration

The PSC website (pacer.gov) allows users to register for PACER, follow links to PACER websites, and review FAQs.

#### Register

The registration page allows you to choose which type of PACER account you need.

| REGISTER                                                                                                    | Registration Wizard |
|----------------------------------------------------------------------------------------------------|---------------------|
| PACER - Case Search Only         PACER offers registrations for several different functions. This Registration Wizard is design<br>to help you decide which registration option is best for your needs. If you already know what<br>need, use the Register menu on the left side of the screen. Otherwise, click Start below to<br>begin. |                     |
| District/Bankruptcy Filers (Legacy)<br>Firm Billing                                                                                                    | Start               |
|                                                                                                    | More Information    |

If you are not sure which type of account you need, click **Start** on the Registration Wizard. This tool will help you decide which registration option is best for you.

Use the left panel on the Register page to select which registration you want:

- 1) **PACER:** PACER search-only account provides read-only access for viewing, searching, and printing federal appellate, bankruptcy, and district court documents.
- 2) **NextGen Attorney Filers:** Attorneys may register to file electronically (e-file) in a next generation (NextGen) CM/ECF court.
- 3) NextGen Non-Attorney Filers: Non-attorneys may register to file electronically (e-file) in a next generation (NextGen) CM/ECF court.
- 4) **Firm Billing:** A PACER Administrative Account (PAA) allows groups or firms to manage multiple PACER accounts for billing purposes.

PACER is the most commonly selected option. From that link, select **Register Now** or **Register for a PACER Account Now**. Then complete the registration form. There is no registration fee.

| REGISTER PACER - Case Search Only Register Now Attorney Filers             | PACER - CASE SEARCH ONLY REGISTRATION<br>To obtain a PACER account, you must complete the <u>online PACER Registration Form</u> . For immediate acc<br>records, provide a credit card during registration. If you do not provide a credit card, an activation code will<br>mail to the address you provided on the registration form. Please allow 7-10 business days for mail deliven<br>reasons, activation codes cannot be emailed, faxed, or given over the phone. | ess to court<br>be sent by U.S.<br>/ For security<br>PACER - CASE SE/                                                                                                    | ARCH ONLY REGISTRATION                                   |
|----------------------------------------------------------------------------|----------------------------------------------------------------------------------------------------|----------------------------------------------------------------------------------------------------|----------------------------------------------------------|
| Non-Attorney Filers<br>District/Bankruptcy Filers (Legacy)<br>Firm Billing | There is no registration fee. However, the Judicial Conference of the United States has established a fee fi<br>PACER. All registered agencies or individuals will be charged the fee. Access to PACER systems will ge<br>page charge.<br>If you would like to try PACER before registering, visit our <u>free training site</u> . More detailed information abo<br>PACER is available in the <u>PACER User Manual</u> .<br>Register for a PACER Account Now           | Account Information<br>*Required Information<br>Prefix<br>First Name *<br>Last Name *<br>Last Name *<br>Generation<br>Suffix<br>Date of Birth *<br>Firm/Office<br>Unit/Department<br>Address * | Select Prafix *  Select Generation *  Select Suffix *  0 |
|                                                                            |                                                                                                    | Room/Suite<br>City *<br>State *<br>Zip/Postal Code *<br>Country *                                                                                                    | Select State                                             |

If you:

• Provide a credit card while registering, case search capability is activated upon successful validation of the credit card provided.

**NOTE:** This same-day registration may not be available on weekends or holidays.

- Do not provide a credit card, an authentication token will be sent by U.S. mail within 7–10 business days to the address provided on the registration.
- Register from outside the United States, type 5 zeroes in the Zip Code field.

## NextGen Attorney Filers

The Federal Judiciary is implementing a nationwide centralized attorney admissions and e-filing registration process in all appellate, district, and bankruptcy courts over the next several years. The following information outlines the registration process.

**Determine whether court uses legacy or upgraded CM/ECF system**. If your court uses the next generation Case Management/Electronic Case Files (NextGen CM/ECF) system, you may register to e-file through the PACER site. If the court uses a legacy system, you will need to contact each district/bankruptcy court individually to register. For details, visit the <u>district/bankruptcy</u> (legacy) page. Use the **court links** page to determine if your court has an upgraded or legacy system.

**Submit admissions/e-file registration on pacer.gov**. If you have an upgraded PACER account, log in to <u>Manage My Account</u> and select the Attorney Admissions/E-File Registration option. Attorney admissions/e-file registration requirements vary from court to court, but the information you update through <u>Manage My Account</u> is sent electronically to each court in which you are admitted or registered.

**Apply for admissions/e-file registration in each court individually**. To e-file, you may need to be admitted to practice in the court. Once you complete a registration in one court, you may apply for admissions and/or register to e-file in another court. The same username and password will allow nationwide search access and e-file access in the NextGen CM/ECF courts in which you are admitted and/or registered as an e-filer.

**PSC forwards registration to court**. When your request is complete, the PSC will send it to the court for verification and processing. Document filing and access to restricted cases/documents in a court is not permitted until that court processes the admission and/or registration request.

Wait for reply from court on whether the registration has been accepted. Processing time for attorney admissions and/or e-file registration can vary from court to court. Once your request is processed, you will receive an email notification of the court's determination. For additional

information regarding attorney admissions and e-file procedures, use our <u>links map</u> to locate your court. Contact the Clerk's Office if immediate access to file documents is needed.

## NextGen Non-Attorney Filers

This path is specifically for non-attorneys, i.e., *pro se* filers, court reporters, interested parties, filing agents, creditors, trustees, U.S. Trustees, and other parties who are not attorneys. NOTE: Not all courts accept non-attorney filers and some accept only specific types of non-attorney filers.

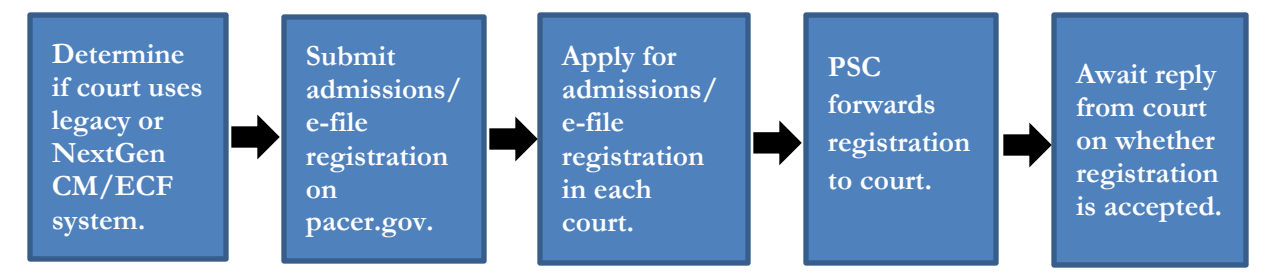

If the selected court does not allow a specific type of non-attorney filer, you will not be able to register for filing privileges at that court. The following information outlines the registration process.

The Federal Judiciary is implementing a nationwide centralized non-attorney e-filing registration process in all appellate, district, and bankruptcy courts over the next several years.

**Determine whether court uses legacy or upgraded CM/ECF system**. If the court in which you want to practice uses the next generation Case Management/Electronic Case Files (NextGen CM/ECF) system, you may register to e-file through this site. If the court uses a legacy system, you will need to contact each district/bankruptcy court individually to register. For details, visit the <u>district/bankruptcy (legacy)</u> page. <u>Click here</u> to determine if your court is on an upgraded or legacy system.

**Submit e-file registration on pacer.gov**. If you have an upgraded PACER account, log in to <u>Manage My Account</u> and select the Non-Attorney E-File Registration option. E-file registration requirements vary from court to court, but the information you update through <u>Manage My Account</u> is sent electronically to each court in which you are registered.

**Apply for e-file registration in each court individually**. Once you complete a registration in one court, you may register to e-file in another court. The same username and password will allow nationwide search access and e-file access in the NextGen CM/ECF courts in which you are registered as an e-filer.

**PSC forwards registration to court**. When your request is complete, the PACER Service Center will send it to the court for verification and processing. Document filing and access to restricted cases/documents in a court is not permitted until that court processes the registration request.

Wait for reply from court on whether the registration has been accepted. Processing time for e-file registration can vary from court to court. Once your request is processed, you will receive an email notification of the court's determination.

For additional information regarding non-attorney e-file procedures, use our <u>links map</u> to locate your court. Contact the Clerk's Office if immediate access to file documents is needed.

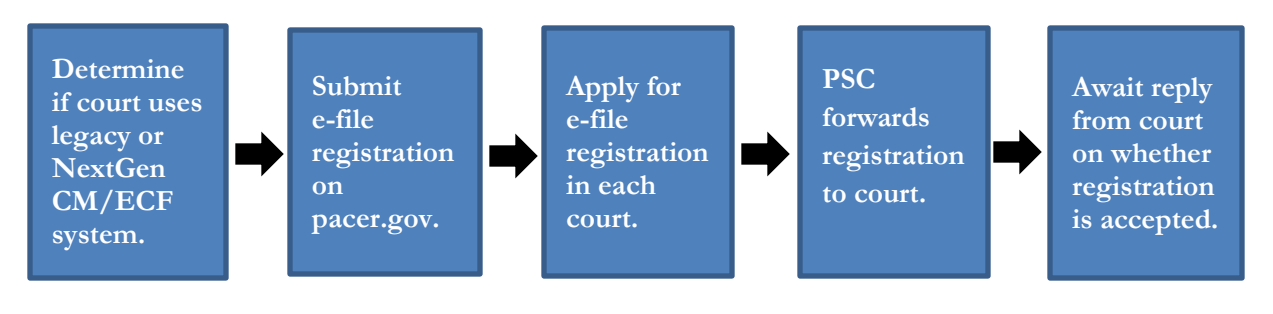

## Appellate Court E-File Registration

The Judiciary has developed a next generation (NextGen) CM/ECF system functionality that allows you to use the same account for both PACER and electronic filing access. All appellate courts have now converted to NextGen CM/ECF.

If you have a legacy PACER account, you must complete a separate ECF registration to request filing privileges via this website. You will not have to register at each court's website separately; however, you must request e-filing privileges from each court in which you want to file.

## District and Bankruptcy Court E-File Registration

Registration for district and bankruptcy ECF is separate from and in addition to PACER registration. PACER allows you to view docket reports and documents from a court's database, while ECF registration allows you to e-file.

When you register for a filer account, you must already have a PACER account. Each district and bankruptcy court handles filer registrations individually. To register for filing privileges in one of these courts, you must contact that court directly.

# Manage My Account

When you click Manage My Account and log in, the screen below should appear. The following sections discuss each tab and the links on this page.

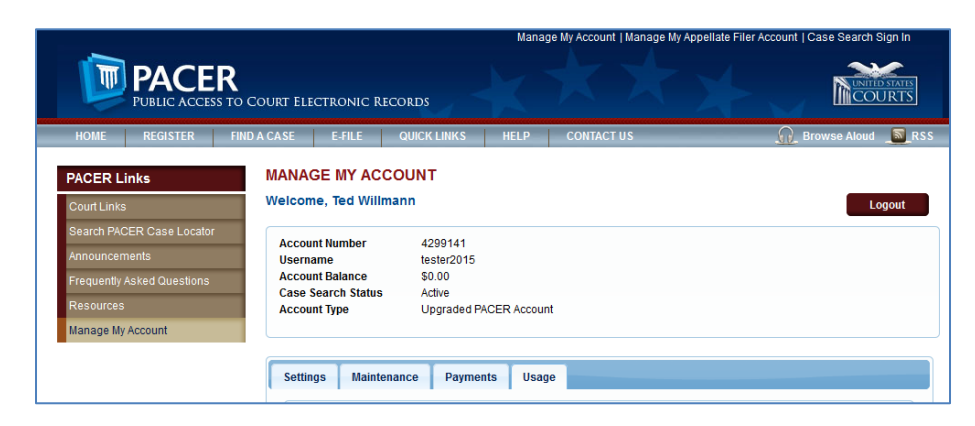

## Settings tab

- Change Username
- <u>Change Password</u>: Passwords must be at least 8 characters, which can contain letters, numbers, and special characters such as underscores, periods, and exclamation points. Password changes are immediate.
- <u>Set Security Information</u>: Setting up security questions allows you to reset your forgotten password. You will be prompted to answer the questions on file to reset your password.
- <u>Update PACER Billing Email</u>: Enter the email address where you want to receive billing notices.
- <u>Set PACER Billing Preferences</u>: Set account preferences for use in CM/ECF. This allows you to turn off viewing of transaction receipts and require the use of a client code.

## Maintenance tab

- Update Personal Information
- Update Address Information
- <u>Check E-File Status</u>: Select a court and court type to check your e-file status in that court. This option will only appear if you have submitted an e-file registration at a court.
- <u>Display Registered Courts</u>: See a list of courts in which you are an accepted e-filer. This option will only appear if you have submitted an e-file registration at a court.
- <u>Attorney Admissions/E-File Registration</u>: Apply to e-file at a participating court.
- <u>Non-Attorney E-File Registration</u>: Non-attorneys (i.e., *pro se* filers, court reports, interested parties, or filing agents) may register for e-file privileges at a participating court.
- <u>Update E-Filer Email Noticing and Frequency</u>: Update the email address, delivery method, and formatting options at participating courts for which you are an accepted e-filer.
- <u>E-File Registration/Maintenance History</u>: View a list of all your admissions and e-file registration and maintenance requests. This option will only appear if you have submitted an e-file registration at a court.

#### Payments tab

- <u>Make One-Time PACER Fee Payment</u>: Pay PACER account balance or another amount.
- <u>Manage My Stored Payment Information</u>: Store a credit card as a default payment method for filing and attorney admissions fees, or for automatic billing for PACER fees.

NOTE: You will **NOT** see the Payments tab if your account is not yet activated.

## Usage tab

- View Quarterly Invoice/Statement of Account
- <u>View Detailed Transactions</u>: View details about your searches and PACER fees.

# **PACER Administrative Account**

The PSC has developed the PACER Administrative Account (PAA), a consolidated billing and online account management process for groups such as law firms, financial organizations and educational or research institutions.

The PAA User Manual provides extensive details on how to register for a PAA, add and delete accounts, and more. It is here: <u>https://www.pacer.gov/documents/paausermanual.pdf</u>.

## PACER Case Locator

The PACER Case Locator (PCL) is a national index for district, bankruptcy, and appellate courts. You can reach the PCL (<u>https://pcl.uscourts.gov</u>) from the PACER Case Search Sign In link or in the Find a Case tab at pacer.gov.

The PCL serves as a search tool for PACER, and you may conduct nationwide searches to determine whether a party is involved in federal litigation. Each night, subsets of data are collected from the courts and transferred to the PCL.

The PCL User Manual provides detailed information on how to navigate the PCL and use its features. It is located on the PACER website here: <u>https://www.pacer.gov/documents/PCLUserManual.pdf</u>.

# **CM/ECF** and **PACER**

The Case Management/Electronic Case Filing (CM/ECF) allows courts to accept electronically filed documents and provides access to filed documents online.

The Federal Judiciary has developed a next generation (NextGen) CM/ECF system functionality that allows you to use the same account for both PACER and electronic filing access. Check the <u>court links</u> page to see if your court has upgraded to the NextGen functionality.

#### **General Information**

The PACER system is available 24 hours a day, seven days a week, including weekends and holidays. PACER account specialists are available to assist you at (800) 676-6856 between the hours of 8 AM and 6 PM CT Monday through Friday, or by email at <u>pacer@psc.uscourts.gov</u>.

#### Security

The PACER login screen uses software that encrypts and protects your information. If you leave a PACER page for an unsecured webpage, you may see a notice stating you are moving to an unsecured document. You may disregard this message.

#### **Information Updates**

All CM/ECF systems are updated instantly once the update is complete. This provides real-time access to information entered into the court's database. If you have questions about the information provided by the court, contact the court directly.

#### Saving and Printing a File

To save a file, click File on the top menu and select **Save As**, or select **Edit** on the browser menu to copy and paste the information to a desired location. You can save the file in HTML, plain text, or PDF. For the latter, you will need a PDF writer.

To print, click **File** on the top menu and select **Print**. If there is a frame at the top of the screen (in Query, case information is separated from the rest of the screen by a line called a frame), click on the lower half of the screen before clicking Print. If there is no frame, click in the body of the document before clicking Print.

**NOTE:** If the **Save As** or **Print** option is not available, the document is opening within the browser. Contact the PSC for assistance at (800) 676-6856 between 8AM and 6PM CT Monday through Friday, or by email at pacer@psc.uscourts.gov.

#### Logging In to CM/ECF

1. Find the court you need on the court links page of pacer.gov.

| HOME REGISTER E                | IND A CASE E-FILE QUICK I        | LINKS HELP CONTACT US                                      | 🔊 RSS 🔓 Logi                                      |
|--------------------------------|----------------------------------|------------------------------------------------------------|---------------------------------------------------|
| FIND A CASE                    | INDIVIDUAL COURT SIT             | ES                                                         |                                                   |
| PACER Case Locator             | Click a court below to access an | individual PACER or Case Management/Electron               | ic Case Files (CM/ECF) site. Visit the respective |
| Court Links                    | court's homepage for more inform | mation. (Note: Hover mouse over 🖬 to see version           | 1.)                                               |
| Search Map                     |                                  |                                                            |                                                   |
| Automated Telephone Access     | U.S. Supreme Court               | U.S. District Courts                                       | U.S. Bankruptcy Courts                            |
|                                | U.S. Supreme Court               | AO OCA-TD Test                                             | AO OCA-TD Test                                    |
| CM/ECF Version Number          | National Locator                 | Alabama Middle - ECF ն 🔕 🔀                                 | Alabama Middle - ECF ն 🗟 🔀                        |
| RSS Feed     Court Information | Pacer Case Locator               | Alabama Northern - ECF 🗳 🕅<br>Alabama Southern - ECF 🗳 🚳 😗 | Alabama Northern - ECF 🗟 🗟 🕅                      |
|                                | U.S. Courts of Appeals           | Alaska - ECF 🖥 🕕                                           | Alaska - ECF 📓 🗟 🕕                                |

Most courts can be located at this address: <u>http://ecf.court\*.uscourts.gov</u>.

**NOTE:** The "\*" in the court address should be the state, abbreviation of the district (if applicable), and the first letter of the type of court (e.g., Texas Northern Bankruptcy would be http://ecf.txnb.uscourts.gov).

You can also find a case through the PCL. Click a case to go to the court's website.

2. Not every court runs the same version of CM/ECF or formats pages in the same way. In most cases, you should use the court website link that includes the "Document Filing System" option or something similar to the "View/Print" option in the screen shot below.
Welcome to the U.S. Bankruptcy Court for the Northern District of Texas Northern District of Texas - Document Filing System
Welcome to the United States District Court - Northern District of Texas - Electronic Case Filing System

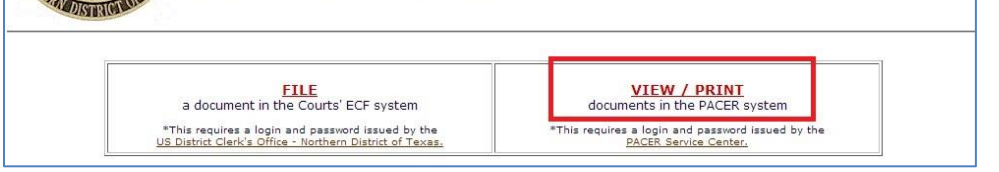

3. If you have not already logged in at a court, enter your PACER username and password.

After logging in, you will be able to go to any other PACER site without having to log in again.

# U.S. District Courts (Civil or Criminal) for CM/ECF

Your search on the Query screen may produce multiple pages of results. A well-defined search will yield specific results and fewer fees. Use the search tips on how to use each of the fields efficiently.

- <u>Case Number</u>: Full case numbers for district courts contain a number that looks like this: **1:05-cv-06794**.
  - 1 = the office. If a court has more than one

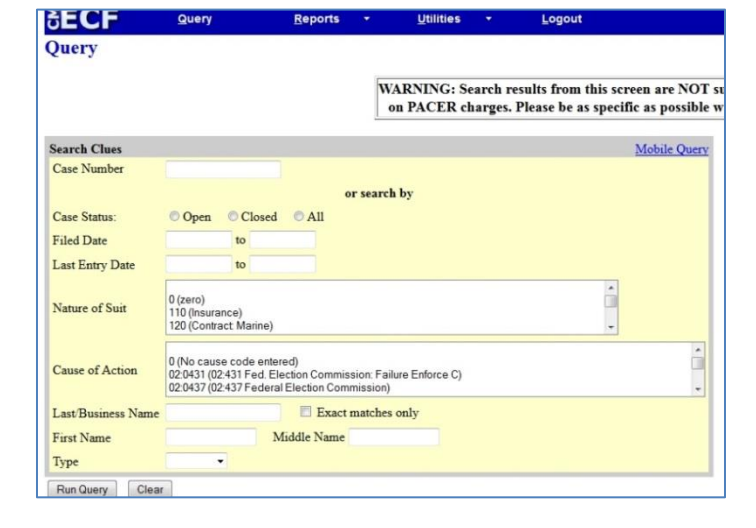

divisional office, there is a code for each division (e.g., 1, 2, 3, 4, etc.).

- $\circ$  05 = the year. All cases opened in a given year have the last two digits of the year as the second part of the case number.
- cv = case type. The case type will be either "cv" for civil or "cr" for criminal.
- 06794 = case number. If the case type and office number are omitted, all cases that match the year and case number are displayed.
- <u>Case Status</u>: Select a button based on the status of a case.
- <u>Filed Date</u>: Search by date range. All cases will be displayed in billable pages.
- <u>Last Entry Date</u>: You may search by a date range based on the case activity. All cases with activity during the specified date range are displayed in billable pages.
- <u>Nature of Suit</u>: This area provides a drop-down menu selection screen with common Nature of Suit codes and a brief explanation of each. To view a list of all these codes, go to the following link on the PACER website: <u>http://www.pacer.gov/psc/hresources.html</u>.
- <u>Last Name</u>: Enter at least two letters to search by party name. This field may also be used to enter a company name search.
- First Name: This field is not required. Enter an initial or full first name to narrow the results.
- <u>Middle Name</u>: This field is not required and is not case sensitive. Enter an initial or full middle name to narrow the results. Enter a name in any combination of uppercase and lowercase letters and the search will extract all names that have any matching combination.
- <u>Type</u>: This is not a required field. The role for the party name may be selected. The dropdown list may vary from court to court. Enter at least three letters of the last name or company name to search for a specific type.

**NOTE:** You may use only one search criterion. If there are entries for two or more of the search options, the latter is used. For example, if you enter a case number and last name, the case number is not used in the search.

# Query Menu

Click Run Query to see search results. You will see a list of names or cases. Select from this list, or click the back button to enter more data or run another search.

Click the scroll bar on the right to view additional results. When you select a case, a new screen selection menu will appear with a header that looks like this:

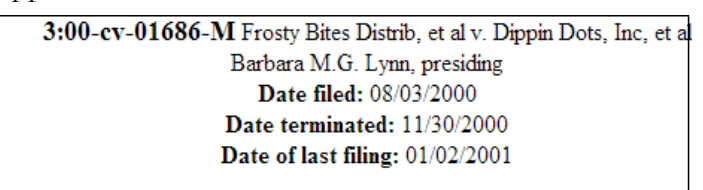

You should also see the Query option menu, which provides a variety of information pertaining to the person or case. Click each option to find any additional information you may need.

| Mobile Query          |  |
|-----------------------|--|
| Query                 |  |
| Alias                 |  |
| Associated Cases      |  |
| Attorney              |  |
| Case File Location    |  |
| Case Summary          |  |
| Deadlines/Hearings    |  |
| Docket Report         |  |
| Filers                |  |
| History/Documents     |  |
| Party                 |  |
| Related Transactions. |  |
| Status                |  |
| View a Document       |  |
|                       |  |

|            |    | Deadl                     | lines/Hea      | rings    |
|------------|----|---------------------------|----------------|----------|
| Doc<br>No. | -  | Deadline/Hearing          | Event<br>Filed | Due/S    |
| <u>4</u>   | 00 | bjections to R&R Deadline | 04/28/2014     | 05/14/20 |

The **Deadlines/Hearings** link displays the pending deadlines/hearings for the case. The "silver bullet" next to deadline/hearing results show docket text for this entry.

| Assigned to: H  | lonor  | able Judge Myron H. Thompson                                | Jury Demand: None                                                                                             |       |
|-----------------|--------|-------------------------------------------------------------|----------------------------------------------------------------------------------------------------|-------|
| Referred to: Ho | onora  | ble Judge Terry F. Moorer                                   | Nature of Suit: 555 Habea                                                                                     | s Cos |
| Cause: 42:198.  | 3 Pris | oner Civil Rights                                           | Jurisdiction: Federal Ques                                                                                    | tion  |
| Plaintiff       |        |                                                             |                                                                                                    |       |
| Earnest Edwa    | ard B  | ladel                                                       | represented by Earnest Edward Bladel<br>HOUSTON COUNTY 1A<br>901 E. Main Street<br>Dothan, AL 36301<br>PRO SE | IL    |
| V.              |        |                                                             |                                                                                                    |       |
| Defendant       |        |                                                             |                                                                                                    |       |
| Houston Cour    | nty    |                                                             |                                                                                                    |       |
| Defendant       |        |                                                             |                                                                                                    |       |
| Sgt. Turner     |        |                                                             |                                                                                                    |       |
| Defendant       |        |                                                             |                                                                                                    |       |
| Officer De La   | Paul   |                                                             |                                                                                                    |       |
| Defendant       |        |                                                             |                                                                                                    |       |
| Sgt. Jones      |        |                                                             |                                                                                                    |       |
| Defendant       |        |                                                             |                                                                                                    |       |
| Sgt. Braiser    |        |                                                             |                                                                                                    |       |
| Date Filed      |        | Docket Text                                                 |                                                                                                    |       |
| 02/25/2014      | 1      | Immute 1983 COMPLAINT actions Set Brainer Officer De LaPavi | Houston County Set Jonas Set Turner filed by Exercit Edward Bl                                                | dal ( |

**Docket Report:** The typical docket report contains information from the civil or criminal cover sheet submitted by the plaintiff for each complaint filed.

This report also includes an option to view or print multiple documents. After retrieving the docket report, you may place a checkmark next to the document(s) you wish to view.

**NOTE:** The maximum download size is 10MB. Exceeding this amount will cause an error message.

## **Reports Menu Options**

Clicking Reports on the CM/ECF menu takes you to the reports page, where you will see the following screen and options.

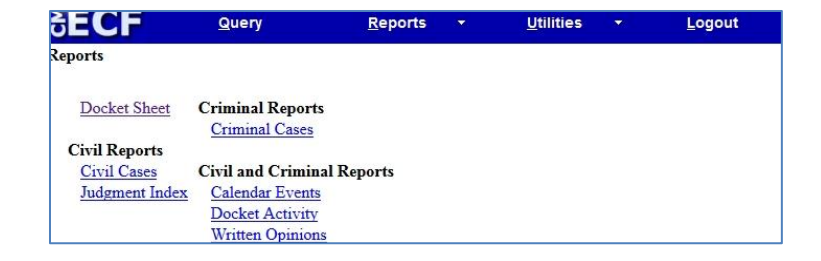

The **Docket Activity** option lists the docket activity for one or more cases within the date range entered. If a specific case number is entered, the maximum fee will not exceed 30 pages (\$3.00). However, omitting the case number will not cap the results.

NOTE: Hundreds of new documents are submitted daily to each court; therefore, the results may be substantial.

# **Utilities Menu**

The options on this menu may vary from court to court.

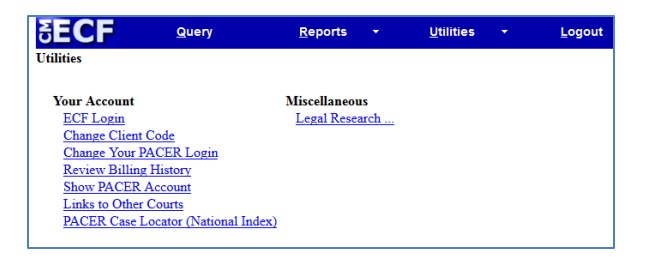

## Logout

Use this option to log out of CM/ECF.

# U.S. Bankruptcy Courts for CM/ECF

| Your search on the                         | SECF                 | <u>Q</u> uery | <u>R</u> eports | ✓ <u>U</u> tilities ✓                                                           | Logout                                                               |
|--------------------------------------------|----------------------|---------------|-----------------|---------------------------------------------------------------------------------|----------------------------------------------------------------------|
| Query screen may produce multiple pages    | Query                |               |                 |                                                                                 |                                                                      |
| of results. A well-defined                 | Search Clues         |               |                 |                                                                                 |                                                                      |
| search will yield specific                 | Case Number          |               |                 |                                                                                 |                                                                      |
| results and fewer fees.                    | Last / Business Name |               |                 | (Examples: Desoto, Des*t)                                                       |                                                                      |
| Use the search tips on                     | First Name           |               | 7               | Middle Name                                                                     |                                                                      |
| how to use each of the fields efficiently. | SSN / ITIN           |               | _               | Tax ID / EIN                                                                    |                                                                      |
|                                            | Туре                 |               | ~               | Open cases Closed ca<br>Warning - Name searches a<br>on PACER charges. Please I | ases<br>ire <i>NOT</i> subject to the 3i<br>be as specific as possib |
|                                            |                      |               |                 |                                                                                 |                                                                      |

- <u>Case Number</u>: Run Query Clear Full case numbers for district courts contain a number that looks like this: 1:05-bk-06794.
  - $\circ$  1 = the office: If a court has more than one divisional office, there is a code for each division (e.g., 1, 2, 3, 4, etc.).
  - $\circ$  05 = the year: All cases opened in a given year have the last two digits of the year as the second part of the case number.
  - $\circ$  bk = case type
  - $\circ$  06794 = case number: If the case type and office number are omitted (e.g., 05-06794), all cases that match the year and case number are displayed.
- Last/Business Name: Enter at least two letters to search by last name or company name.
- First Name: This field is not required. Enter an initial or full first name to narrow the results.

- <u>Middle Name</u>: This field is not required and is not case sensitive. You may enter an initial or full middle name to narrow the results when searching by party name.
- <u>SSN/TIN</u>: You may search by the full Social Security Number (SSN). Use of a wildcard is not permitted. Enter dashses when entering SSNs.
- <u>Type</u>: This is not a required field. The role for the party name may be selected. Enter at least three letters of the last name or company name to search for a specific type.

**NOTE:** You may use only one search criterion. If there are entries for two or more of the search options, the latter is used. For example, if you enter a case number and last name, the case number is not used in the search.

## Query Menu

Query

Alias

Party

Status

Attorney Case Summary Creditor Deadline/Schedule Docket Report ... Filers

Associated Cases

History/Documents

Related Transactions

Notice of Bankruptcy Case Filing

Click Run Query to see search results. You will see a list of people or cases. Select from this list, or click the back button to enter more data or run another search.

Click the scroll bar on the right to view additional results. When you select a case, a new screen selection will appear with a header that looks like this:

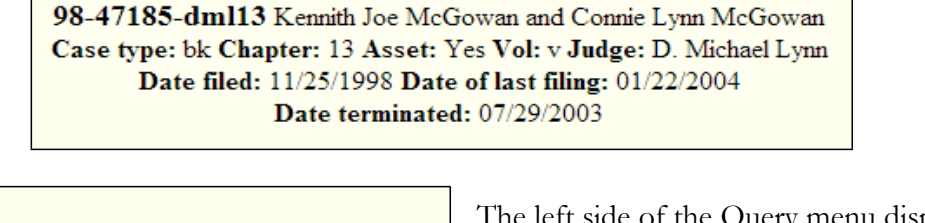

Trustee

<u>Claims Register</u> Creditor Mailing Matrix The left side of the Query menu displays an alphabetical list of report options—these options may differ depending on the site.

# Appellate Courts CM/ECF

The query screen below shows the options you can use to search for a case in appellate courts.

|                                     | Case Search - Advanced                                                                  |     |
|-------------------------------------|-----------------------------------------------------------------------------------------|-----|
| Warning: you will be billed for the | e total number of pages (this guery is not subject to the 30-page limit on PACER charge | s). |
| Case Number / Range:                | (vv-nnnn)                                                                               | .,. |
| Party / Attorney:                   | (Last. First)                                                                           |     |
|                                     | Party Attorney Exact Matches Only                                                       |     |
| Case Type:                          | 1292<br>1292(b) petition                                                                |     |
| Origin:                             | Alcohol and Tobacco Tax and Trade Bureau<br>Benefits Review Board                       |     |
| Originating Case Number:            |                                                                                         |     |
| Nature of Suit:                     | -<br>1110 Insurance                                                                     |     |
| Cases Filed Between:                | 09/04/2014 Open Cases Only                                                              |     |
| Cases Closed Between:               | Closed Cases Only                                                                       |     |
| Docket Activity Between:            | Both                                                                                    |     |
| Sort by:                            | Case number                                                                             |     |
|                                     | Search Clear                                                                            |     |

In this section, you may notice that the nature of suit code (NOS) is 4 digits (e.g., 1110) instead of 3 digits in other courts. The additional digit before the NOS is:

- 1 = USA is a plaintiff
- 2 = USA is a defendant
- 3 = Private lawsuit
- 4 = Diversity
- 5 = Local—state issue